## Ihre aktuelle Immatrikulationsbescheinigung in unserem Studienportal

Melden Sie sich bitte wie nachfolgend beschrieben auf unserem Studienportal an. Das Studienportal finden Sie auf der Seite <u>https://hisinone.hs-augsburg.de/qisserver/</u>

Wählen Sie auf der unangemeldeten Startseite ganz rechts oben bei "HISinOne-Login für" die Schaltfläche **"Verwaltung"** aus.

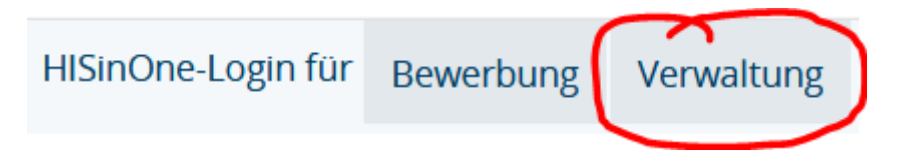

Sie sollten nun auf eine Authentifizierungsseite der Hochschule weitergeleitet werden. Falls nicht, versuchen Sie den Vorgang in einem privaten/anonymen/inkognito Browserfenster oder einem anderen Internetbrowser erneut.

Auf dieser Authentifizierungsseite geben Sie bitte Ihre **Rechenzentrums-Benutzerkennung und das zugehörige Passwort** an. Ihre Rechenzentrums-Benutzerkennung ist die Kennung, mit der Sie sich u. a. in Moodle, Eduroam, Sogo anmelden. Die Kennung, die Sie damals für das Bewerberportal bekommen haben, ist dort <u>nicht</u> gültig.

(Information: Für die Anmeldung auf dieser Seite wird ein Single Sign-on-Verfahren verwendet. Das bedeutet, dass Sie mit einer Anmeldung auf mehreren Seiten des Netzwerks unserer Hochschule (z. B. moodle) angemeldet werden können, wenn Sie diese in einer Browsersitzung öffnen. Eine Abmeldung kann ebenfalls zur Abmeldung auf mehreren verbundenen Seiten führen.)

Bei Problemen mit Ihrer Rechenzentrums-Benutzerkennung besuchen Sie bitte die Seite <u>https://www.hs-augsburg.de/Rechenzentrum/meine-Kennung.html</u> oder wenden Sie sich an <u>rzservice@hs-augsburg.de</u>

Nachdem Sie auf unserem Studienportal HISinOne angemeldet sind, wechseln Sie bitte auf den Reiter "Mein Studium" und wählen die Funktion "Studienservice", wie im Screenshot gezeigt.

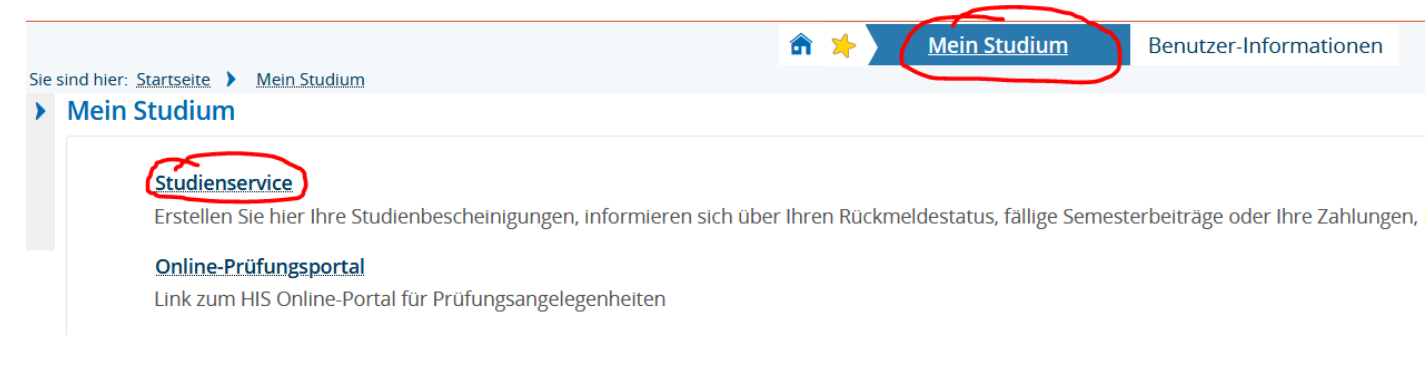

(weiter auf der nächsten Seite)

Im Menü Studienservice finden Sie im Reiter **Bescheinigungen** Ihre aktuelle Immatrikulationsbescheinigung. Diese Bescheinigung können Sie über das Druckersymbol rechts generieren. (Unter Umständen kann die Generierung bereits durch das Studentenamt erfolgt sein.) Nach einmaliger Generierung über das Druckersymbol kann das Dokument dann über das Lupensymbol daneben aufgerufen werden.

Auf dieser Seite finden Sie auch weitere Dokumente/Bescheinigungen, wie Datenkontrollblätter und ein Willkommensdokument für die RZ-Infrastruktur (darin finden Sie z.B. Ihr Masterkennwort).

|       |                                                                                                    | III 🥆 🔪             | <u>Mein Studium</u> | Benutzer-Informationen |          |   |
|-------|----------------------------------------------------------------------------------------------------|---------------------|---------------------|------------------------|----------|---|
| Sie s | ind hier: Startseite > Mein Studium > Studienservice                                                                                        |                     |                     |                        |          |   |
| >     | Edit Datadictionary   Weitere Infos Seite: /WEB-INF/conf/cm/stu/studyservice/pages/studyservice.xhtml Flowid: studyservice-flow State: show |                     |                     |                        |          |   |
|       | Studienservice                                                                                                    |                     |                     |                        |          |   |
|       | Mein Status Kontaktdaten Zahlungen Beschei                                                                                                  | inigungen           |                     |                        |          |   |
|       | Bereits angeforderte Bescheide                                                                                                    |                     |                     |                        | (        | ⊘ |
|       | Bescheidart                                                                                                    | Semester            | Ausgabeformat       | Druckzeitpunkt         | Aktionen |   |
|       | Immatrikulationsbescheinigung                                                                                                    | Sommersemester 2021 | PDF-Dokument        |                        |          |   |

## Adressenänderung im Studienportal

In der vorhergehend beschriebenen Funktion "Studienservice" finden Sie neben dem gezeigten Reiter Bescheinigungen auch den Reiter "**Kontaktdaten**". Hier können Sie nach einem Umzug Ihre Adresse ändern.

Wichtig ist dort vor allem der Bereich "Studium - Korrespondenz", also die Postadresse, unter der wir Sie kontaktieren werden. Eine Änderung in diesem Bereich ist in den meisten Fällen ausreichend. Die Änderung können Sie mit dem kleinen Stiftsymbol neben der Adresse vornehmen.

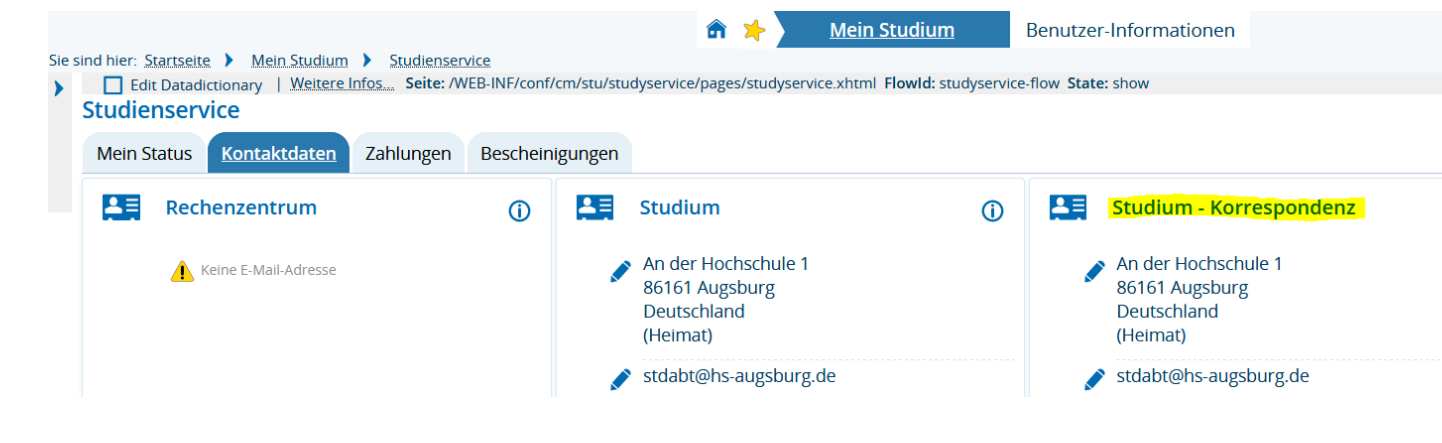